## Mid-period changes with a 24 /7 work schedule

| Purpose        | Use this procedure to accommodate mid period changes for a salaried employee on a 24/7 or for an employee who is on a 24/7 works schedule and you want to build your own work schedule for the employee by entering <b>two</b> wage types. Wage type 1223 (Salary Hours Override) and wage type 1423 (Daily Sched Hrs Override) entries to define daily scheduled hours. |
|----------------|----------------------------------------------------------------------------------------------------|
| Trigger        | Perform this procedure to use a single wage type 1223 entry to define total planned hours for the pay period and multiple wage type 1423 entries to define daily scheduled hours of the pay period when mid-period changes ( <b>examples include but are not limited to :</b> a pay increase or appointment change) exists.                                              |
| Prerequisites  | <ul> <li>The employee must be a salaried employee on a 24 /7 work schedule with a midperiod change.</li> <li>The employee <b>does not</b> have a change in their working time percentage.</li> </ul>                                                                                                    |
| End User Roles | In order to perform this transaction you must be assigned the following role:<br>Payroll Processor, Time and Attendance Processor                                                                                                    |

| Change History    |                                                                                        |  |  |  |  |  |
|-------------------|----------------------------------------------------------------------------------------|--|--|--|--|--|
| Date              | Change Description                                                                     |  |  |  |  |  |
| 05/20/2014        | Procedure Created                                                                      |  |  |  |  |  |
| Menu Path         | Human Resources → Time Management → Time Sheet → CATS Classic → Record Working<br>Time |  |  |  |  |  |
| Transaction Codes | CAT2                                                                                   |  |  |  |  |  |

The system may display three types of messages at various points in the process. The messages you see may differ from those shown on screen shots in this procedure. The types of messages and responses are shown below:

| Message Type | Description                                                                                                    |
|--------------|----------------------------------------------------------------------------------------------------|
| Error        | <b>Example</b> : Make an entry in all required fields.<br><b>Action</b> : Fix the problem(s) and then click (Enter) to validate and proceed.                                                    |
| Warning      | <b>Example</b> : ① Record valid from xx/xx/xxxx to 12/31/9999 delimited at end.<br>Action: If an action is required, perform the action. Otherwise, click<br>② (Enter) to validate and proceed. |
| Confirmation | Example: Save your entries.<br>Action: Perform the required action to proceed.                                                                                                    |

## Procedure

1. Start the transaction using the above menu path or transaction code CAT2.

| 로 <u>T</u> ime Sheet <u>E</u> dit | <u>G</u> oto S <u>v</u> stem <u>H</u> elp               |   |
|-----------------------------------|---------------------------------------------------------|---|
| Ø                                 |                                                         | 5 |
| Time Sheet: Ini                   | itial Screen                                            |   |
| V 🖗                               |                                                         |   |
| Data Entry                        |                                                         |   |
| Data Entry Profile                | SOW-2 State Of Washington - W/Out Financial Distributio |   |
| Key date                          | 03/10/2014                                              |   |
| Personnel Selection               |                                                         |   |
| Personnel Number                  |                                                         |   |

2. Complete the following fields:

|                       | R=Require | ed Entry O=Optional Entry C=Conditional Entry                                                                                                    |  |  |  |  |  |
|-----------------------|-----------|----------------------------------------------------------------------------------------------------|--|--|--|--|--|
| Field Name            | R/O/C     | Description                                                                                                    |  |  |  |  |  |
| Data Entry<br>Profile | R         | This profile is used to pull employee time data for time<br>recording purposes.Use SOW-1 for labor distribution changes and SOW-2 for data<br>entry without labor distribution changes.Image: Image: Im |  |  |  |  |  |
|                       |           | Example: 78000369                                                                                                    |  |  |  |  |  |
| Key Date              | R         | The date in which time will be entered for. Enter the first day of the pay period.<br>This date defaults to today's date                                                                                                    |  |  |  |  |  |

| Personnel<br>Number | R | The employee's unique identifying number. |          |  |  |  |
|---------------------|---|-------------------------------------------|----------|--|--|--|
| Number              |   | Example:                                  | 78000369 |  |  |  |

| 로 <u>T</u> ime Sheet <u>E</u>  | lit <u>G</u> oto S <u>v</u> stem <u>H</u> elp    |                                      |
|--------------------------------|--------------------------------------------------|--------------------------------------|
| Ø                              | ▾ ◁ 🗏   & છ છ אן ן                               | - H H I 2 2 C 2 Z   🕱 🗾 😵 📑          |
| Time Sheet:                    | Initial Screen                                   |                                      |
| 🦉 👰                            |                                                  |                                      |
| Data Entry                     |                                                  |                                      |
| Data Entry Profile<br>Key date | SOW-2         State Of Wash           05/16/2014 | ington - W/Out Financial Distributio |
| Personnel Selection            |                                                  |                                      |
| Personnel Number               | 78000369 WILSON RUSS                             | ELL                                  |

3.

Click (Enter Time)

| 7   | <u>T</u> ime S | Sheet    | <u>E</u> dit | <u>G</u> oto   | Extr <u>a</u> s | Enviro   | onment       | S <u>v</u> ster | n <u>H</u> elp | )        |        |        |             |        |       |       |       |       |       |       |
|-----|----------------|----------|--------------|----------------|-----------------|----------|--------------|-----------------|----------------|----------|--------|--------|-------------|--------|-------|-------|-------|-------|-------|-------|
| e   |                |          |              | •              | 4 🛛 I           | <b>©</b> | 😢   🗧        | ) III K         | )  🎦 1         | 008      | â   🔀  | 2   😨  | ) 🖪         |        |       |       |       |       |       |       |
| 7   | Time           | Shee     | t: Dai       | ta Ent         | try Vie         | w        |              |                 |                |          |        |        |             |        |       |       |       |       |       |       |
|     |                | ≜ ₹      | <b>2</b> 🕒   | <b>1</b> 2   ( | 3 💋 🖉           | \$ ₽     | <b>i</b>   🏥 | <b>@</b>        | 🖀 🖒            | <b>3</b> | Ū 🕅    | Additi | ional Field | ls 🗐 1 | 1     |       |       |       |       |       |
| )ei | sonnel         | Number   |              | 780003         | 869 WIL         | SON RUS  | SELL         |                 | Cost Ctr       | 300      | 000000 | 0      |             |        |       |       |       |       |       |       |
| Dat | ta Entry       | Period   |              | 05/16/         | 2014 -          | 05/31/   | 2014         | 9 3 1           | Neek           | 20.      | 2014   |        |             |        |       |       |       |       |       |       |
| [   | Data En        | try Area |              |                |                 |          |              |                 |                |          |        |        |             |        |       |       |       |       |       |       |
| ₽   | LT A/.         | w        | Position     | n MU           | 05/16           | 05/17    | 05/18        | 05/19           | 05/20          | 05/21    | 05/22  | 05/23  | 05/24       | 05/25  | 05/26 | 05/27 | 05/28 | 05/29 | 05/30 | 05/31 |
|     | ٩              |          |              | н              | 24              | 24       | 24           | 24              | 24             | 24       | 24     | 24     | 24          | 24     | 24    | 24    | 24    | 24    | 24    | 24    |
|     | $\Sigma$       |          |              | н              | 0               | 0        | 0            | 0               | 0              | 0        | 0      | 0      | 0           | 0      | 0     | C     | ) 0   | 0     | 0     | 0     |
|     |                | ð        |              |                |                 |          |              |                 |                |          |        |        |             |        |       |       |       |       |       |       |
|     |                |          |              |                |                 |          |              |                 |                |          |        |        |             |        |       |       |       |       |       |       |
|     |                |          |              |                |                 |          |              |                 |                |          |        |        |             |        |       |       |       |       |       |       |
|     |                |          |              |                |                 |          |              |                 |                |          |        |        |             |        |       |       |       |       |       |       |

Ç

The timesheet defaults to the current period. If you need to enter in a different period, click on the (Previous Screen) to display up to two pay periods in the past, or click on (Next Screen) to display up to two pay periods in the future. If you need to enter time further back than two pay periods, you will need to enter a new Key date on the *Time Sheet: Initial Screen*. The first gray row in the Data Entry Area shows the employee's available hours based on his/her assigned work schedules during the period.

The second gray row in the Data Entry Area shows the sum of the hours entered for absences and attendances. Wage type hours entered do **NOT** display in this row.

4. Click the first blank cell under column "Wage Type" in a row where no other data entry has been made.

| 0 | g Ii                        | me Sh             | eet             | Edit g   | oto            | Extr <u>a</u> s    | Enviro            | onment       | Syster        | n <u>H</u> elp   | )        |                 |        |            |        |       |       |       |       |       |       |
|---|-----------------------------|-------------------|-----------------|----------|----------------|--------------------|-------------------|--------------|---------------|------------------|----------|-----------------|--------|------------|--------|-------|-------|-------|-------|-------|-------|
|   | 0                           |                   |                 |          | •              | 4 目                | <b>©</b> 🙆        | 😢   📮        | ) <b>() (</b> | 🔁 🕯              | 0 🗘 🖇    | 1   🐺           | 218    | ) 🖪        |        |       |       |       |       |       |       |
|   | Time Sheet: Data Entry View |                   |                 |          |                |                    |                   |              |               |                  |          |                 |        |            |        |       |       |       |       |       |       |
|   |                             | R 4               | 5               | Σ 🕒 🛙    | 12             | 🕄 📝                | \$ ₽              | 1            | j 🛃   [       | 🖀 🖒 [            | <b>-</b> | °0 📈            | Additi | onal Field | is 🖳 1 | 1     |       |       |       |       |       |
|   | Persor<br>Data E            | nnel N<br>Entry F | umbei<br>Period | r 7      | 80003<br>5/16, | 369 WIL<br>/2014 - | 50N RUS<br>05/31/ | SELL<br>2014 | ر<br>الحال    | Cost Ctr<br>Neek | 300      | 0000000<br>2014 | )      |            |        |       |       |       |       |       |       |
|   | Dat                         | a Entr            | y Area          | 1        |                |                    |                   |              |               |                  |          |                 |        |            |        |       |       |       |       |       |       |
|   | 昂 LT                        | A/                | w               | Position | MU             | 05/16              | 05/17             | 05/18        | 05/19         | 05/20            | 05/21    | 05/22           | 05/23  | 05/24      | 05/25  | 05/26 | 05/27 | 05/28 | 05/29 | 05/30 | 05/31 |
|   | Œ                           | )                 |                 |          | н              | 24                 | 24                | 24           | 24            | 24               | 24       | 24              | 24     | 24         | 24     | 24    | 24    | 24    | 24    | 24    | 24    |
|   | Σ                           |                   |                 |          | н              | 0                  | 0                 | 0            | 0             | 0                | 0        | 0               | 0      | 0          | 0      | 0     | 0     | 0     | 0     | 0     | 0     |
|   |                             |                   |                 | đ        |                |                    |                   |              |               |                  |          |                 |        |            |        |       |       |       |       |       |       |
|   |                             |                   |                 |          |                |                    |                   |              |               |                  |          |                 |        |            |        |       |       |       |       |       |       |
|   |                             |                   |                 |          |                |                    |                   |              |               |                  |          |                 |        |            |        |       |       |       |       |       |       |

## Complete the following fields:

**i**,

Į

|            | R=Requi                                                                                                    | red Entry O=Optional Entry C=Conditional Entry                                                                                                    |  |  |  |  |  |  |  |
|------------|----------------------------------------------------------------------------------------------------|----------------------------------------------------------------------------------------------------|--|--|--|--|--|--|--|
| Field Name | R/O/C                                                                                                    | Description                                                                                                    |  |  |  |  |  |  |  |
| Wage Type  | R                                                                                                    | It separates amounts and time units for various business processes. It<br>enables the system to process amounts and time units in different<br>ways during the payroll run.                                                                                                    |  |  |  |  |  |  |  |
|            | Wage Type <b>1223</b> (Salary Hours Override) <b>must</b> equal the <b>to</b><br>scheduled hours available within the pay period, and wage Type <b>1</b><br>(Daily Sched Hrs Override) must equal the <b>daily scheduled</b> hours f<br>the employee. |                                                                                                    |  |  |  |  |  |  |  |
|            |                                                                                                    | If these two wage types <b>do not equal</b> one another, you will<br>receive payroll redline <i>"Total of 1423 must equal 1223"</i> ,<br><b>except</b> in the following scenarios:<br>* Mid-period New Hire<br>* Mid-period Rehire<br>* Mid-period separation<br>* Mid-period hourly to salary<br>* Mid-period salary to hourly |  |  |  |  |  |  |  |

|                                               |                                  | Example: 1223 (Salary Hours Override)                                                                                                    |
|-----------------------------------------------|----------------------------------|----------------------------------------------------------------------------------------------------|
| Measuring Unit                                | R                                | This is the unit in which an object is measured                                                                                                    |
| (MU                                           |                                  |                                                                                                    |
|                                               |                                  | UP stands for Hours                                                                                                    |
|                                               |                                  |                                                                                                    |
|                                               |                                  | Example: HR                                                                                                    |
| Time Sheet Cell                               | R                                | The day(s) the employee is scheduled to work.                                                                                                    |
|                                               |                                  | <b>(i)</b>                                                                                                    |
|                                               |                                  | If the employee has a <b>mid-period</b> change, you will need to enter                                                                                                    |
|                                               |                                  | occurred.                                                                                                    |
|                                               |                                  |                                                                                                    |
|                                               |                                  | Tip:                                                                                                    |
|                                               |                                  | Once you have entered all the scheduled hours, check your entries to                                                                                                    |
|                                               |                                  | ensure that wage type 1223 and 1423 balances match.                                                                                                    |
|                                               |                                  | Q                                                                                                    |
|                                               |                                  | To check your entries, select the row to view and click on the                                                                                                    |
|                                               |                                  | (Detailed lime Data)                                                                                                    |
|                                               |                                  | ▼ ↓ ↓ ↓ ↓ ↓ ↓ ↓ ↓ ↓ ↓ ↓ ↓ ↓ ↓ ↓ ↓ ↓ ↓ ↓                                                                                                    |
|                                               |                                  | Time Sheet: Data Entry View                                                                                                    |
|                                               |                                  | 開 記 台 学 Z 〇 回 23 多 件 6 目 目 提 創 Additional Fields Personnel Number 78000369 WILSON RUISSELL Cost Ctr 3000000000                                                                                                    |
|                                               |                                  | Data Entry Period         05/16/2014         - 05/31/2014         - 05/31/2014           Data Entry Area         20.2014         - 05/31/2014         - 05/31/2014                                                                                                    |
|                                               |                                  | Eb         LT A/         Wu         Position         MU         05/16         05/17         05/18         05/19         05/20         05/21         05/22         05/23         05/24         05/25         05/26         05/27         05/28         05/28         05/29         05/30         05/31           Image: Comparison of the state of the state of the stat |
|                                               |                                  | 22 H 0 0 0 0 0 0 0 0 0 0 0 0 0 0 0 0 0 0                                                                                                    |
|                                               |                                  | 1423 0 HR 8.5 9.5 10.0 9.5 8.0 4.5 8.0 10.0 10.0 10.0                                                                                                    |
|                                               |                                  | Example: 88                                                                                                    |
| ′ <u>T</u> ime Sheet <u>E</u> dit <u>G</u> ot | o Extr <u>a</u> s Eng            | vironment System Help                                                                                                    |
| · · · · · ·                                   |                                  | ·····································                                                                                                    |
| Time Sheet: Data E                            | ntry View                        |                                                                                                    |
|                                               |                                  | P LEE (92) LEE (22) LEE LEE X   Additional Fields (2) (2)                                                                                                    |
| Personnel Number 780<br>Data Entry Period 05/ | 00369 WILSON R<br>16/2014 - 05/3 | RUSSELL Cost Ctr  3000000000<br>1/2014 🔂 🗟 Week 20.2014                                                                                                    |
| Data Entry Area                               | 411 05/16 05/11                  |                                                                                                    |
| B Posicion M                                  | 1 24                             | v         usi 10         usi 12         usi 23         usi 23         usi 24         usi 24 <thutuuuuuuuuuuuuuuuuuuuuuuuuuuu< td=""></thutuuuuuuuuuuuuuuuuuuuuuuuuuuu<>                                                                                                    |
| 1223 H                                        | IR 88.0                          | 9.5 10.0 9.5 8.0 4.5 8.0 10.0 10.0 10.0                                                                                                    |
| 1123 H                                        | in 0.5                           | 5.0 10.0 5.3 0.0 4.3 0.0 10.0 10.0 10.0                                                                                                    |

5. Click 📫 (Check Entries)

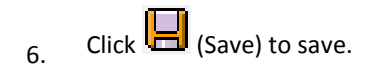

## Results

You have successfully entered wage type 1223 to define the total planned hours for the period and multiple wage type 1423 entries to define the daily scheduled hours for the employee.